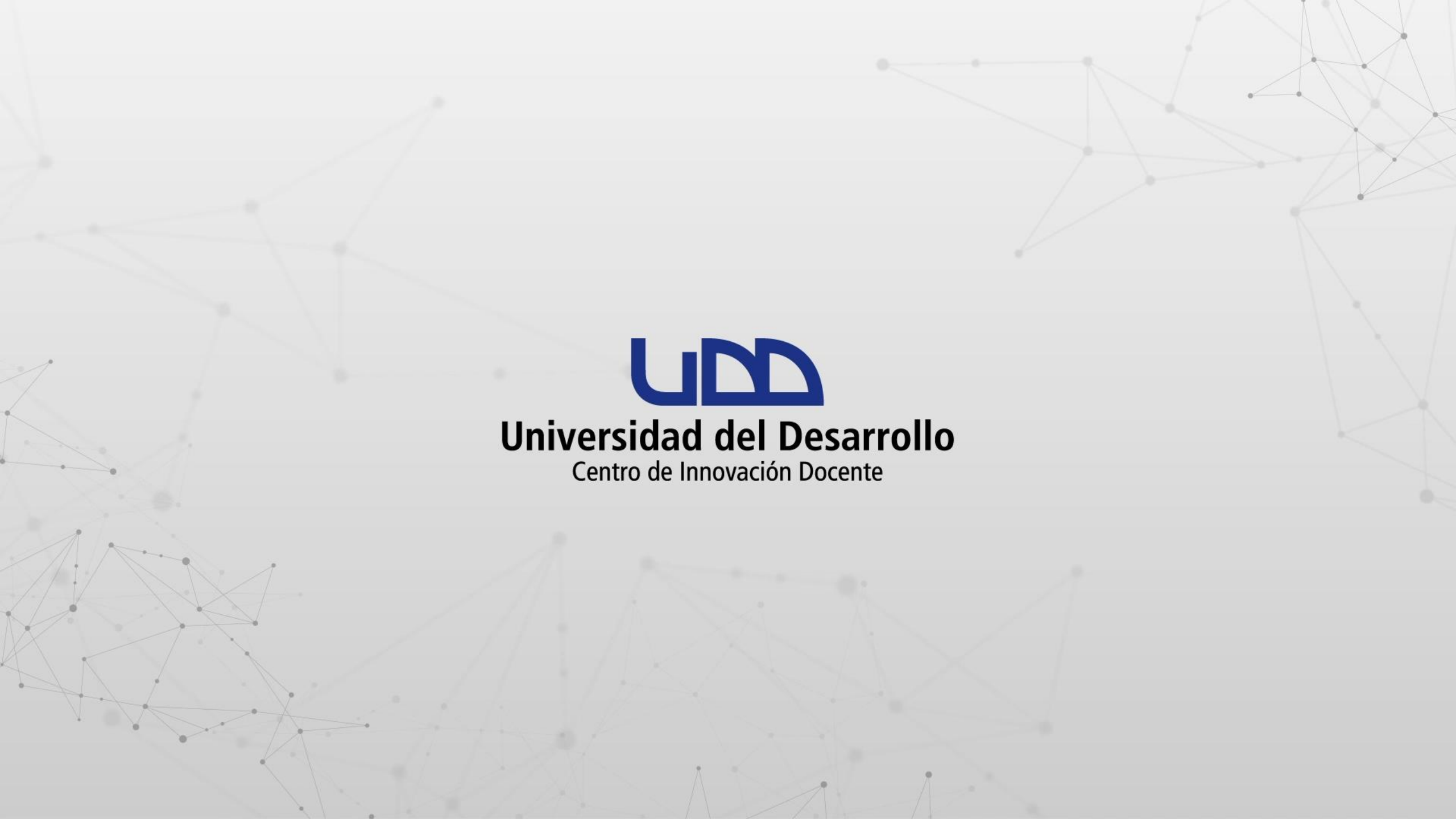

# ¿CÓMO OCULTAR ELEMENTOS DEL MENÚ DEL CURSO A LOS ESTUDIANTES?

## **PASO 1:**

Desde el tablero de Canvas, selecciona el curso que deseas modificar.

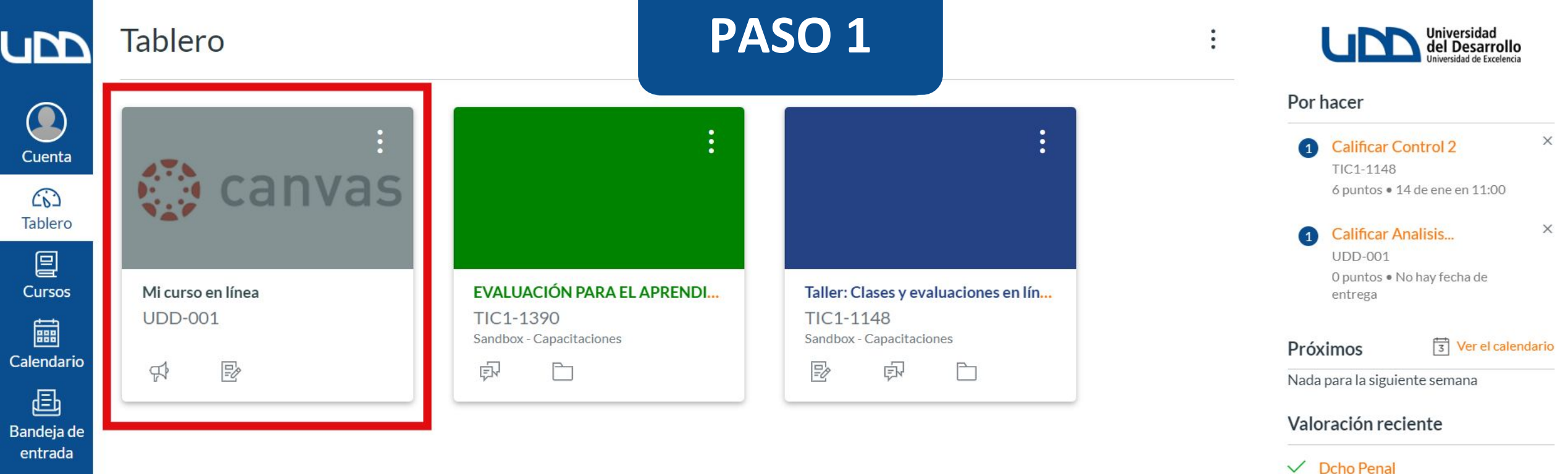

| G      |   |
|--------|---|
| Common | 5 |

? Ayuda

 $\leftarrow$ 

Ver las calificaciones

"felicitaciones muy buen examen"

4 de 4

## **PASO 2:**

En el menú del curso, debes hacer clic en la opción Configuraciones, que se encuentra en la parte inferior de la pantalla.

| ubd                   | UDD-001                                 |                           |                   |               |
|-----------------------|-----------------------------------------|---------------------------|-------------------|---------------|
| Cuenta                | Página de Inicio<br>Anuncios<br>Módulos |                           | Mi curso en línea |               |
| Cursos                | Tareas<br>Evaluaciones                  |                           | ○<br>             |               |
| Calendario            | Foros de discusió<br>Conferencias       | n<br>Ø                    | Bienveni          | dos           |
| Bandeja de<br>entrada | Chat<br>Calificaciones                  |                           | Comenza           | ۲ <sub></sub> |
| Commons               | Personas<br>Páginas                     | Ø                         |                   | - [           |
| Ayuda                 | Programa del cur<br>Competencias        | <mark>SO</mark><br>Ø<br>Ø |                   |               |
|                       | Colaboraciones<br>Archivos              | Ø<br>Ø                    |                   |               |
|                       | Configuraciones                         | 1                         |                   |               |

Configuraciones

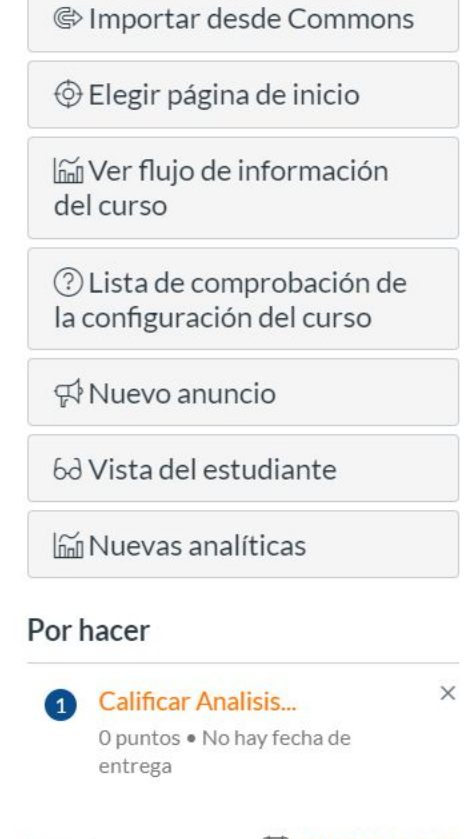

Próximos

📎 Editar

canvas.udd.cl

Conoce más en

:

3 Ver el calendario

Nada para la siguiente semana

12 https://udd.instructure.com/courses/287/settings

## **PASO 3:**

Haz clic en la pestaña Navegación.

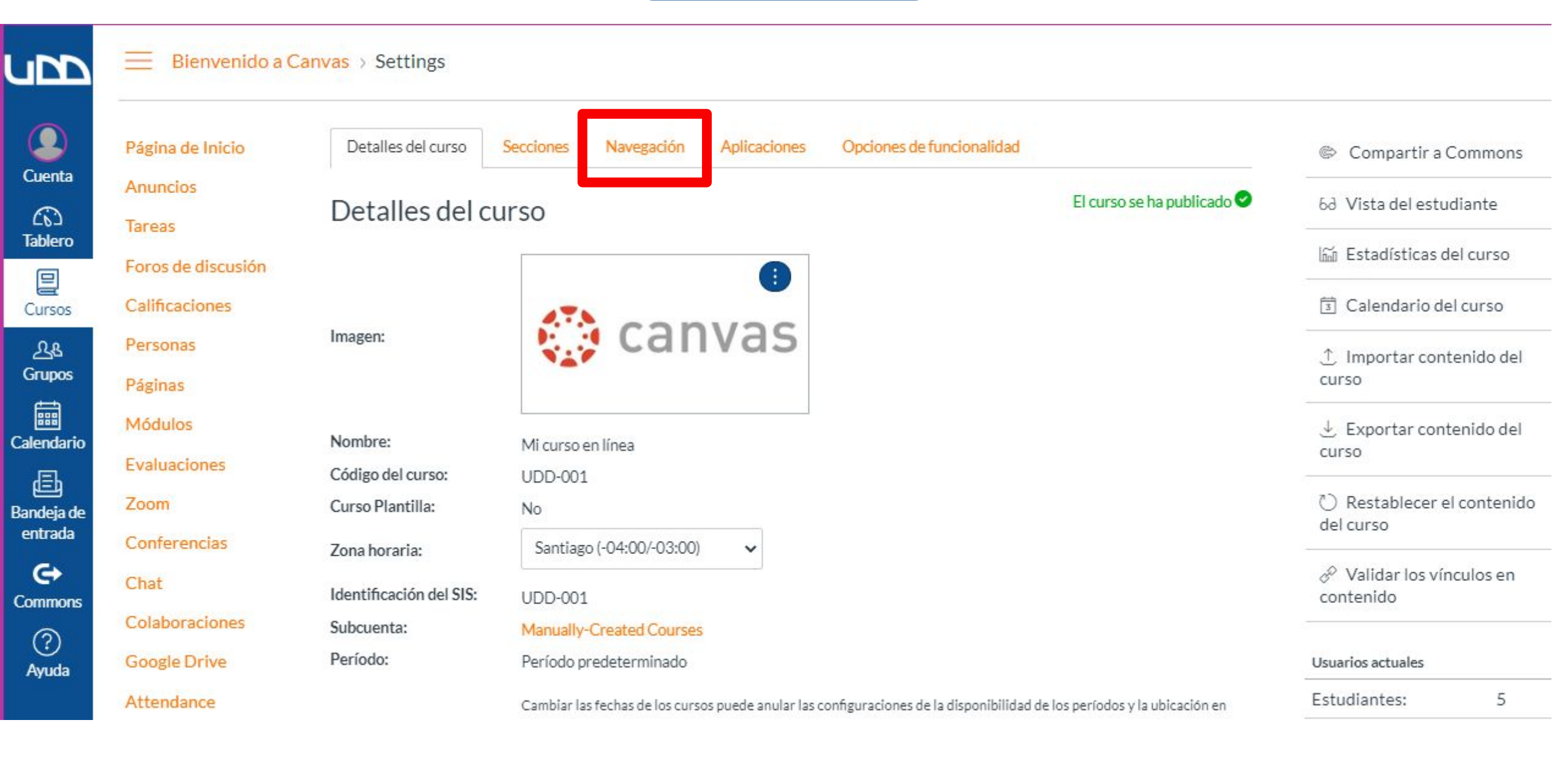

#### **PASO 4:**

Haz clic sobre los tres puntos y utiliza la opción Deshabilitar, para ocultar el elemento seleccionado del menú del curso.

Cuenta

CC Tablero

Cursos

옷& Grupos

Calendario

Bandeja de entrada

e

Commons

Ayuda

Personas Páginas Módulos Evaluaciones Zoom Conferencias Chat Colaboraciones **Google Drive** Attendance Competencias Archivos Configuraciones

Programa del curso

| Tareas             | :              |
|--------------------|----------------|
| Foros de discusión | :              |
| Calificaciones     | :              |
| Programa del curso | :              |
| Personas           | :              |
| Páginas            | :              |
| Módulos            | :              |
| Evaluaciones       |                |
| Archivos           | 1              |
| Zoom               |                |
| Conferencias       | × Deshabilitar |
| Chat               | ↓ Mover        |
| Colaboraciones     | :              |
| Google Drive       | :              |
| Attendance         | :              |
| Competencias       | :              |

Arrastre items aquí para ocultarlos de los estudiantes. Desactivar la mayoría de las páginas hará que los estudiantes que visitan estas páginas sean redirigidos a la página de inicio del curso.

| SCORM<br>Página inactiva, no aparecerá en la navegación | : |
|---------------------------------------------------------|---|
| Notas Parciales                                         | : |

① Importar contenido del curso
↓ Exportar contenido del curso
⑦ Restablecer el contenido del curso
Ø Validar los vínculos en contenido

| Estudiantes:              | 5       |
|---------------------------|---------|
| Profesores:               | 2       |
| Tutor campo clinico:      | Ninguno |
| Docente responsable:      | Ninguno |
| Docente colaborador:      | Ninguno |
| DI-CDD:                   | Ninguno |
| ADMIN-CARRERA:            | Ninguno |
| Ayudante:                 | Ninguno |
| Coordinador<br>Doctorado: | Ninguno |

## **PASO 5:**

Para reordenar el menú, puedes seleccionar, arrastrar y soltar cada elemento de la lista, según tu preferencia. También puedes hacer clic sobre los tres puntos y utilizar la opción Mover.

UDD Anuncios Tareas Foros de discusión Cuenta Calificaciones 6 Tablero Programa del curso Personas Cursos Páginas 28 Módulos Grupos Evaluaciones Calendario Zoom ₿ Conferencias Bandeja de Chat entrada Colaboraciones e Commons Google Drive ? Attendance Ayuda

Página de Inicio

Detailes del curso

Navegación Aplicaciones

Opciones de funcionalidad

Arrastrar y soltar los items donde los desea para reordenarlos en la navegación del curso.

Secciones

| Página de Inicio   |                                                                                                    |                |
|--------------------|----------------------------------------------------------------------------------------------------|----------------|
| Anuncios           | :                                                                                                    |                |
| Tareas             | :                                                                                                    |                |
| Foros de discusión |                                                                                                    |                |
| Calificaciones     | :                                                                                                    |                |
| Programa del curso |                                                                                                    |                |
| Personas           | × Deshabili                                                                                                    | itar           |
| Páginas            | the format is a construction of the format is a construction of the format is a const |                |
| Módulos            |                                                                                                    | Move this item |
| Evaluaciones       | :                                                                                                    |                |
| Zoom               | :                                                                                                    |                |
| Conferencias       | :                                                                                                    |                |
| Chat               | :                                                                                                    |                |
| Colaboraciones     | :                                                                                                    |                |
| Google Drive       | :                                                                                                    |                |
| Attendance         | 1                                                                                                    |                |
| Competencias       | 1                                                                                                    |                |

| 🗇 Compartir a Commons                   |
|-----------------------------------------|
| 6d Vista del estudiante                 |
| 📓 Estadísticas del curso                |
| 🗊 Calendario del curso                  |
| ↑ Importar contenido del<br>curso       |
|                                         |
| C Restablecer el contenido<br>del curso |
| Validar los vínculos en<br>contenido    |
| Usuarios actuales                       |
| Estudiantes: 5                          |

|                      | -       |
|----------------------|---------|
| Profesores:          | 2       |
| Tutor campo clinico: | Ninguno |
| Docente responsable: | Ninguno |

Competencias

Archivos

## **PASO 6:**

Para finalizar, es importante verificar que los elementos a ocultar del menú se encuentren en el grupo de ítems ubicado en la parte inferior de la pantalla. Haz clic en Guardar para completar el procedimiento.

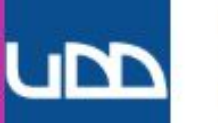

Chat

Colaboraciones

**Google Drive** 

Attendance

Archivos

Competencias

Configuraciones

(Q) Cuenta

CC) Tablero

Cursos

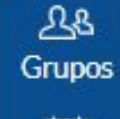

Calendario

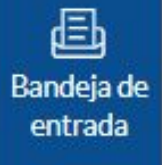

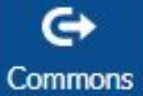

? Ayuda Zoom Conferencias Chat Colaboraciones Google Drive Attendance Competencias

Arrastre items aquí para ocultarlos de los estudiantes. Desactivar la mayoría de las páginas hará que los estudiantes que visitan estas páginas sean redirigidos a la página de inicio del curso.

| SCORM<br>Página inactiva, no aparecerá en la navegación                    | :     |
|----------------------------------------------------------------------------|-------|
| Notas Parciales<br>Página inactiva, no aparecerá en la navegación          | :     |
| Escala de notas<br>Página inactiva, no aparecerá en la navegación          | :     |
| Notas Parciales<br>Página inactiva, no aparecerá en la navegación          | :     |
| Nuevas analíticas<br>Página inactiva, no aparecerá en la navegación        | :     |
| Archivos<br>Página desactivada, se redirigirá a la página de inicio del cu | rso 🗄 |

Guardar

# Universidad del Desarrollo

Centro de Innovación Docente

Para más tutoriales, visita: auladigital.udd.cl

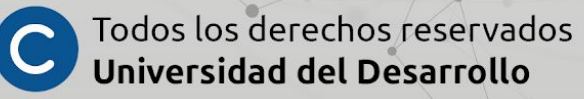